Version 1

SharePoint On-Boarding Tool

Hiring Department SharePoint On-Boarding Tool Quick Start Guide

# SharePoint On-Boarding Overview

### Welcome to the SharePoint On -Boarding Tool: <u>https://</u> <u>sp.ucop.edu/sties/apps/</u> <u>onboarding</u>

#### New Employee

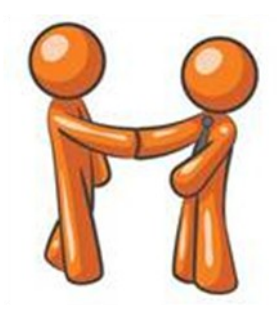

### Purpose:

The purpose of the On-Boarding SharePoint Tool is to provide a single repository accessible to On-Boarding stakeholders for tracking the On-Boarding of new employees, and promotions and transfers of current employees, so that employees are better positioned to start their new UCOP work experience.

#### SharePoint Landing Page Contains:

- A link to your Dashboard
- A link to the Script

#### What You will Use:

Your Dashboard to view open requests and their status

#### > Link to SharePoint On-Boarding Tool

- > On-Boarding Tool Purpose
- > On-Boarding Tool Roles
- > Landing Page Information
- > Dashboard Information
- > Script Information

# SharePoint On-Boarding Tool Roles and Responsibilities

### Human Resources Role:

The HRA will input position information into the SharePoint Tool upon approval of a new employee request. The HRA will also fill out additional information as it becomes known such as Employee Legal Name, etc. HRA will send a link to the Hiring Manager who can view and track the On-Boarding progress of their new employee.

The HRBP and HR Staff have access to view a full dashboard tracking progress of each Service Providers' task and dates under All Active Requests which is sorted by Department and can be viewed through All or Active by HRBP or HRG.

### Service Provider Role:

Each Service Provider will fill out their portion of the SharePoint On-Boarding Tool, including dates and comments per the script. The same items currently tracked and completed on the On-Boarding spreadsheet will be completed in SharePoint.

#### Hiring Department Role:

The Hiring Department has access to view a full dashboard tracking the progress of each Service Providers' tasks and dates of completion for the new hire.

#### Your Dashboard will contain:

- Details for Active Positions including Request Number and key dates.
- You can click on the Request Number to view the On-Boarding Details.

#### The Script Contains:

 A step by step process to complete the On-Boarding Form.

| Inside this issue: |   |  |  |  |  |
|--------------------|---|--|--|--|--|
| Landing Page       | 2 |  |  |  |  |
| Dashboard          | 3 |  |  |  |  |
| Request Details    | 4 |  |  |  |  |
| Script             | 5 |  |  |  |  |

# SharePoint On-Boarding Landing Page

| C Home - On-Boarding - Win             | dows Internet Explorer                                                                                                    |                                                     |                                       |
|----------------------------------------|----------------------------------------------------------------------------------------------------|-----------------------------------------------------|---------------------------------------|
| 🚱 🗣 🔳 https://sp.ucog                  | #da/stres/apps/orboarding/Def w.it. aspx                                                                                                    | 💌 🔒 🕂 🗙 🛂 bay area s                                | ky line 🖉 🔎                           |
| File Edit View Favorites T             | ools Help X 🗞 Convert - 🔊 Select                                                                                                    |                                                     |                                       |
| 🚖 Favorites 🛛 🍰 Suggeste               | d Stes (86) 🔁 Suggested Stes (85) 🔁 Suggested Stes (84) 🔁 Suggested Stes (82) 🌄 Suggested Stes (81) 🔁 Suggested Stes (80) 🔁 Suggested Stes (77) 🔁 Suggested Stes (79)                  | ggested Sites (78) 🚺 Suggested Sites (73) 📴 Suggest | red Sites (76) 🔁 Suggested Sites (75) |
| Home - On-Boarding                     |                                                                                                    | 👌 • 🔯 - 🖾 🖷                                         | • Page • Safety • Tools • 🚷 •         |
| University of Cali                     | fornia Office of the President                                                                                                    | All Dites                                           | · · · ·                               |
| Main Departme                          | nts • Councils and Initiatives • SharePoint 2010 Migration                                                                                                    |                                                     | Welcome Siena Carter •                |
| SharePoint Applications I              | IS Change Mgmt • On-Boarding •                                                                                                    |                                                     |                                       |
| HRA Dashboard                          | SharePoint Applications > On-Boarding                                                                                                    |                                                     |                                       |
| Hiring Dept Dashboard                  | Welcome to the UCOP On-Boarding Site                                                                                                    | Key Docs                                            |                                       |
| Svc Provider Dashboard                 | 3025-0299                                                                                                    | Type Name                                           | Modified                              |
| All Active Requests                    | This is the application site for UCOP Local HR On-Boarding. It is a tracking system for                                                                                                | Quick Start Guide - Svc Provider                    | 8/22/2012 9:43 AM                     |
| Completed Requests                     | employees.                                                                                                    | Operational Level                                   | 8/21/2012 4:39 PM                     |
| Lists                                  | The system is used primarily by local UD staff and the service providers associated                                                                                                    | Hiring Department On-Boarding                       | 8/21/2012 4:38 PM                     |
| Reference Library                      | with on-boarding such as Space, ITS, WMC and Payroll.                                                                                                    | Checklist I NEW                                     |                                       |
| <ul> <li>Script</li> </ul>             |                                                                                                    |                                                     |                                       |
| <ul> <li>SharePoint Changes</li> </ul> | Here is a description of the links in the left navigation bar:                                                                                                    |                                                     |                                       |
| Metrics List                           | HRA Dashboard: HRAs (HR Assistants) will use this dashboard to manage those requests assigned to them. (Accessible by HR only).                                                        |                                                     |                                       |
| Recycle Bin                            | <ul> <li>Hiring Dept Dashboard: (FUTURE) to view those requests that are assigned to you as a department contact and/or<br/>supervisor. (accessible by all UCOP employees).</li> </ul> |                                                     |                                       |
|                                        | <ul> <li>Svc Provider Dashboard: Used by service providers to update requests they are working on (accessible by HR and service providers<br/>only).</li> </ul>                        |                                                     |                                       |
|                                        | <ul> <li>All Active Requests: A summary list of all active requests. This can be used by other HR staff or HRAs in a backup mode (Accessible<br/>by HR only)</li> </ul>                |                                                     |                                       |
|                                        | Completed Requests: This contains all completed requests grouped by department. (Accessible by HR only)                                                                                |                                                     |                                       |
|                                        | Script: a detailed listing of the steps in this application for on-boarding an employee (accessible by all)                                                                            |                                                     |                                       |
|                                        | <ul> <li>Reference Library: occuments related to the system such as guides and system documentation (accessible by all)</li> </ul>                                                     |                                                     |                                       |
|                                        |                                                                                                    |                                                     |                                       |
|                                        | Script by Role •                                                                                                    |                                                     |                                       |
|                                        | Order Title System(s) Accessed Comment Activity                                                                                                    |                                                     |                                       |
|                                        | Role : HRA (9)                                                                                                    |                                                     |                                       |
|                                        | Role : ITS Computers (1)                                                                                                    |                                                     |                                       |
|                                        | Bole : ITS Phone (2)                                                                                                    |                                                     |                                       |
| Done                                   |                                                                                                    | Second interview                                    | net 🖓 • 🔍 125% •                      |

Welcome to the SharePoint On-Boarding Tool: <u>https://sp.ucop.edu/sites/apps/</u>

## SharePoint On-Boarding Dashboard Sample

|                                                                                                    | t Dashboard - Windows                                                                                                    | Internet Explorer                                                                                               |                                                        |                                                             |                                                                             |                           |                        |                                          |                                                                                                    |                                              |            |                                                                                                    | _6    |
|----------------------------------------------------------------------------------------------------|----------------------------------------------------------------------------------------------------|----------------------------------------------------------------------------------------------------|--------------------------------------------------------|-------------------------------------------------------------|-----------------------------------------------------------------------------|---------------------------|------------------------|------------------------------------------|----------------------------------------------------------------------------------------------------|----------------------------------------------|------------|----------------------------------------------------------------------------------------------------|-------|
| 🔊 🔻 🔟 https://sp.uco                                                                                              | op.edu/sites/apps/onboarding                                                                                                    | )/Web%20Pages/Hiring%20                                                                                         | Dept%20Dashboar                                        | rd.aspx                                                     |                                                                             |                           |                        |                                          | × 🔒                                                                                                    | 4 🗙 🛃                                        | Google     |                                                                                                    | _     |
| Edit View Favorites                                                                                               | Tools Help                                                                                                    | 🗙 🍕Convert                                                                                                    | 👻 🔂 Select                                             |                                                             |                                                                             |                           |                        |                                          |                                                                                                    |                                              |            |                                                                                                    |       |
| rorites 🛛 👍 🔁 Suggest                                                                                             | ted Sites (90) 🔁 Suggested                                                                                                    | d Sites (89) 🔁 Suggested S                                                                                      | Sites (88) 🔁 Sug                                       | gested Sites                                                | (87) 🔁 Suggested Sites                                                      | (86) 🔁 Suggeste           | ed Site                | s (85) 🚺                                 | Suggested Sites (84)                                                                                          | Suggested S                                  | iites (82) | ) 🚺 Suggested Sites (81)                                                                                            |       |
| MInbox (1) - siena.carte                                                                                          | er@gm 📄 HireRight                                                                                                    | 📧 Dash                                                                                                    | boards - Hiring Dep                                    | pt 🗙 🔏                                                      | CATS - UC Office of the P                                                   | Presi                     |                        |                                          |                                                                                                    | 🏠 • 📾 🖞                                      |            | 👼 🔹 Page 👻 Safety 👻 Tool                                                                                            | . 0   |
| ,                                                                                                    |                                                                                                    |                                                                                                    |                                                        |                                                             |                                                                             |                           |                        |                                          |                                                                                                    |                                              |            |                                                                                                    |       |
| Main Departmo                                                                                                    | ents 🔹 Councils                                                                                                    | and Initiatives                                                                                                 | <ul> <li>SharePo</li> </ul>                            | oint 201                                                    | 0 Migration                                                                 |                           |                        |                                          |                                                                                                    |                                              |            | Welcome Siena C                                                                                                    | arter |
| rePoint Applications                                                                                              | ITS Change Mgmt 🔹                                                                                                    | On-Boarding •                                                                                                   |                                                        |                                                             |                                                                             |                           |                        |                                          |                                                                                                    |                                              |            | Site Action                                                                                                    |       |
| Point Applications >                                                                                              | <ul> <li>On-Boarding &gt; Dashl</li> </ul>                                                                                                    | boards > Hiring Dept                                                                                            | Dashboard                                              |                                                             |                                                                             |                           |                        |                                          |                                                                                                    |                                              |            |                                                                                                    |       |
|                                                                                                    |                                                                                                    |                                                                                                    |                                                        |                                                             |                                                                             |                           |                        |                                          |                                                                                                    |                                              |            |                                                                                                    |       |
| WEL                                                                                                    | 0                                                                                                    |                                                                                                    |                                                        |                                                             |                                                                             |                           |                        |                                          |                                                                                                    |                                              |            |                                                                                                    |       |
| WELC                                                                                                    | COME H                                                                                                    | iring Depar                                                                                                    | rtment                                                 |                                                             |                                                                             | Ke                        | ey D                   | ocs                                      |                                                                                                    |                                              |            |                                                                                                    |       |
| WEL                                                                                                    | Collin H                                                                                                    | iring Depar<br>n-Boarding                                                                                       | rtment<br>9 Dashb                                      | oard                                                        |                                                                             | Ke<br>T)                  | <b>ey D</b><br>'ype    | Name                                     |                                                                                                    |                                              |            | Modified                                                                                                    | ·     |
| WELL<br>AVa                                                                                                    | Coller H                                                                                                    | iring Depai<br>n-Boarding                                                                                       | rtment<br>J Dashb                                      | oard                                                        |                                                                             | Ty                        | ey D                   | Name<br>Quick                            | Start Guide - Hiring I                                                                                        | Ngrs                                         |            | Modified<br>8/23/2012 8:43 AM<br>8/23/2012 8:43 AM                                                                  | •     |
| CAN BOARD                                                                                                    | Contraction of the second second seco | iring Depai<br>n-Boarding                                                                                       | rtment<br>J Dashb                                      | oard                                                        |                                                                             |                           | ey D<br>ype            | OCS<br>Name<br>Quick<br>Hiring           | Start Guide - Hiring I<br>Dept On-Boarding Cl<br>tional Level Anceeme                                         | Mgrs<br>necklist                             |            | Modified<br>8/23/2012 8:43 AM<br>8/23/2012 8:43 AM<br>8/21/2012 4:39 PM                                             | •     |
| A BOARD                                                                                                    | Control H                                                                                                    | iring Depaı<br>n-Boarding                                                                                       | rtment<br>j Dashb                                      | oard                                                        |                                                                             |                           | ey D<br><sup>ype</sup> | Name<br>Quick<br>Hiring<br>Opera         | Start Guide - Hiring I<br>Dept On-Boarding Cl<br>tional Level Agreeme                                         | Mgrs<br>necklist<br>ints                     |            | Modified<br>8/23/2012 8:43 AM<br>8/23/2012 8:43 AM<br>8/21/2012 4:39 PM                                             |       |
| Position Info                                                                                                    | Contraction of the second second seco | iring Depar<br>on-Boarding                                                                                      | rtment<br>J Dashb                                      | ooard                                                       | ng Title                                                                    | Ke<br>Ty<br>2<br>Start Dt | ey D                   | Name<br>Quick<br>Hiring<br>Opera         | Start Guide - Hiring I<br>Dept On-Boarding Cl<br>tional Level Agreeme<br>er Letter Sent Dt                    | Mgrs<br>necklist<br>ints                     | Wel        | Modified<br>8/23/2012 8:43 AM<br>8/23/2012 8:43 AM<br>8/21/2012 4:39 PM<br>Icome Email Dt                           | •     |
| Position Info<br>Request No<br>There are no items to s                                                            | Employee Legal<br>show in this view of the *                                                                                                    | iring Depar<br>on-Boarding<br>Name                                                                              | <b>Thent</b><br><b>Dashb</b><br>HRA<br>To create a new | w item, clid                                                | ng Title<br>k "New item" above.                                             | Start Dt                  | ey D                   | Name<br>Quick<br>Hiring<br>Opera         | Start Guide - Hiring I<br>Dept On-Boarding Cl<br>tional Level Agreeme<br>er Letter Sent Dt                    | Mgrs<br>necklist<br>ents                     | Wel        | Modified<br>8/23/2012 8:43 AM<br>8/23/2012 8:43 AM<br>8/21/2012 4:39 PM                                             | •     |
| Position Info<br>Request No<br>There are no items to st<br>Key Dates                                              | Employee Legal show in this view of the "                                                                                                    | iring Depar<br>on-Boarding<br>Name<br>"Position Requests" list.                                                 | To create a nev                                        | Worki<br>Worki                                              | ng Title<br>sk "New item" above.                                            | Start Dt                  | ey D                   | Nocs<br>Name<br>Quick<br>Hiring<br>Opera | Start Guide - Hiring I<br>Dept On-Boarding Cl<br>tional Level Agreeme<br>er Letter Sent Dt                    | Mgrs<br>Hecklist<br>Inits                    | Wel        | Modified<br>8/23/2012 8:43 AM<br>8/23/2012 8:43 AM<br>8/21/2012 4:39 PM                                             | •     |
| Position Info<br>Request No<br>There are no items to s<br>Key Dates<br>Request No Er                              | Employee Legal<br>show in this view of the "                                                                                                    | iring Depar<br>n-Boarding<br>Name<br>"Position Requests" list.<br>Space Ready Dt                                | The net a nev AD/Email Cri                             | Worki<br>w item, clic                                       | ng Title<br><b>k "New item" above.</b><br>Computer Ready Di                 | t Phone R                 | ey D                   | Name<br>Quick<br>Hiring<br>Opera<br>Off  | Start Guide - Hiring I<br>Dept On-Boarding Cl<br>tional Level Agreeme<br>er Letter Sent Dt                    | Mgrs<br>necklist<br>Ints<br>Badge App        | Wel        | Modified<br>8/23/2012 8:43 AM<br>8/23/2012 8:43 AM<br>8/21/2012 4:39 PM<br>kcome Email Dt<br>iDoc/Timesheet Sent Dt | •     |
| Position Info<br>Request No<br>Key Dates<br>Request No En<br>There are no items to st<br>There are no items to st | Employee Legal<br>show in this view of the "                                                                                                    | Irring Depar<br>In-Boarding<br>Name<br>"Position Requests" list.<br>Space Ready Dt<br>"Position Requests" list. | To create a nev                                        | Worki<br>Worki<br>eate Dt<br>w item, clice<br>w item, clice | ng Title<br>k "New item" above.<br>Computer Ready Di<br>k "New item" above. | Start Dt                  | ey D                   | Name<br>Quick<br>Hiring<br>Opera<br>Off  | Start Guide - Hiring I<br>Dept On-Boarding Cl<br>tional Level Agreeme<br>er Letter Sent Dt<br>Payroll Appt Dt | <b>Igrs</b><br>necklist<br>ints<br>Badge App | Wel        | Modified<br>8/23/2012 8:43 AM<br>8/23/2012 8:43 AM<br>8/21/2012 4:39 PM<br>Icome Email Dt<br>Icome Email Dt         | •     |

### SharePoint On-Boarding Dashboard High Level Overview

- Dashboards displays differently based on Role.
- Hiring Dept Dashboard will include the position information and key task completion dates.
- You can click on the Request No. to view further Details of the request.
- When the Dn-Boarding Request Details are updated provided by a Service Provider, it will display on the Dashboard.
- Once all On-Boarding tasks have been completed, the HRA will close out the request and it will be moved to the "Completed Requests" Dashboard (not viewable by Hiring Department).

# SharePoint On-Boarding Request Sample

| Main Departmo        | ents • Councils and Initiatives •      |                                                                  |                              | Welcome Dede Bruno (Contract |
|----------------------|----------------------------------------|------------------------------------------------------------------|------------------------------|------------------------------|
| rePoint Applications | ITS Change Mgmt Portal - Onboarding -  |                                                                  |                              | Site Actions                 |
| ePoint Applications  | > Onboarding > Position Requests > Ne  | w Item                                                           |                              | Position Requests: New 1     |
|                      |                                        |                                                                  | OK Cancel                    |                              |
|                      | 🔋 Attach File   🍄 Spelling             |                                                                  | * indicates a required field |                              |
|                      | ************************************** |                                                                  |                              |                              |
|                      | Request No *                           | 20120199                                                         |                              |                              |
|                      |                                        | number from CATS system                                          |                              |                              |
|                      | Onboarding FAU(s)                      | A A1 B I U   新春日 日 日 日 日 日 日 日 日 日 日 日 日 日 日 日 日 日 日             | E 🥵   <u>A</u> 🦄 km ma       |                              |
|                      |                                        | M-721721-69085-01                                                | ~                            |                              |
|                      |                                        | Enter one or more Onboarding FAUs associated v<br>request.       | with this onboarding         |                              |
|                      | HRBP *                                 | Siena Carter<br>The HR Business Partner assigned to this reques  | <b>8</b> √ ∭<br>t.           |                              |
|                      | HRA *                                  | Dede Bruno (Contractor)<br>HR Assistant assigned to this request | 8,/ 11                       |                              |
|                      | HRG *                                  | Kimberly King<br>HR Generalist assigned to this request          | ۵/ 🗓                         |                              |
|                      | Department Name *                      | Information Technology Svcs                                      |                              |                              |
|                      | Dept Contact *                         | Hank Moreira                                                     | 8 <sub>1</sub> / 🛄           |                              |
|                      | Supervisor                             | Patrick Rogers                                                   | 8 <sub>1</sub> 🗓             |                              |
|                      | Payroll Title *                        | PA3                                                              |                              |                              |
|                      | Working Title *                        | Programmer Analyst                                               |                              |                              |
|                      | Salary Grade *                         | T4                                                               |                              |                              |
|                      | Appt Type *                            | Staff - Career                                                   |                              |                              |
|                      | Position Opened Dt                     | 6/6/2012                                                         |                              |                              |
|                      | ************************************** |                                                                  |                              |                              |
|                      | Building Location *                    | Franklin 💌                                                       |                              |                              |

# SharePoint On-Boarding Form High Level Overview

When the On-Boarding Form is updated with date information, it will display in the Request details.

### SharePoint On-Boarding Script Overview

| NRA Deskhoord       NRA (       Status (       Uter (       By Activity (       Oter (       By Activity (       Oter (       By Activity (       Oter (       By Activity (       Activity (                                                                                                    | arePoint Applications    | > Onboard | ing > Script                   |                                                                                                |                  |                                    | Scri                                                                                                    |
|----------------------------------------------------------------------------------------------------|--------------------------|-----------|--------------------------------|------------------------------------------------------------------------------------------------|------------------|------------------------------------|----------------------------------------------------------------------------------------------------|
| Code         Title         Rade         System(c) Accessed         Comment           Sixe Provide<br>Support         Provide<br>(in the The The System Sole Accessed<br>(in the The System Sole Accessed<br>(in the The System Sole Accessed<br>(in the System Sole Accessed<br>(in the System S | IRA Dashboard            | New 🔻     | Actions -                      | Settings -                                                                                     |                  |                                    | View: By Activity                                                                                                    |
| Support         Package         Package         Package           Name Access Request Completed Request Completed Re                                                                                                    | liring Dept<br>Jashboard | Order     | Title                          |                                                                                                | Role             | System(s) Accessed                 | Comment                                                                                                    |
| Dashbade         1         Citk the New York         NRA         HRD abboard         When the Two Yukton is doked, the Obboarding Form Magneys for the HRA.           NA crive Requests         02         Input at least the required outures and click the TOC' button         HRA         HRD abboard         When the Two Yukton is doked, the Obboarding Form Magneys for the HRA.           IN Acrive Requests         Input at least the required outures and click the TOC' button         HRA         HRD abboard         Moter Kenguests           IN Acrive Requests         Input at least the required outures and click the TOC' button         HRA         HRD abboard         Moter Kenguests           IN Acrive Requests         Input at least the request and input dig contract sha be and gave.         Space         Outook         Alert sent within S minutes           IN Acrive Requests         Input at gave number and Space Ready D         Space         Sive Provider Dashboard         Space contacts Dept rep separately to obtain space requirements.           Intervers         Stree request and input type number and Space Ready D         Space         Sive Provider Dashboard         Space contacts Dept rep separately to obtain space requirements.           Intervers         Stree request and input type number and Space Ready D         Space         Sive Provider Dashboard         Tompleter Sive Now Request           Intervers         Stret request and input type ononinformation                                                                                                    | ivc Provider             |           | y:1:Creation                   | (2)                                                                                            |                  |                                    |                                                                                                    |
| Market Reducts         0.2         Ippot at least the required oxiums and dick the 'Ox' button         HRA         HR Darboard         Most data is currently manually rougt from the CATS System. Input at least the required oxiums and dick the 'Ox' button           inference Library         2         Activity : 2: Space (3)         Interview of the CATS System. Input at least the required oxiums and dick the 'OX' button         Space         Outlook         Activity : 0: Outbanding FAU(s) may need to be obtained from the Dapathement Contract.           10         Recover Binar         03         Recover Binar         Space         Outlook         Activity : 1: Propersition requires that been in the mail acti.           05         Exit the required in the the position requires that been in the appropriate columns and dick the 'OX'         Space         Svic Provider Dashboard         Space contract Dapt regiserately to obtain space requirements.           05         Exit the required and pope requirements and space requirements and space requirements and space requirements and space requirements.         Space         Svic Provider Dashboard         Space Contract Dapt regiserately to obtain space requirements.           06         Exit the required and pope requirements.         Space         Svic Provider Dashboard         Space Requirements.           07         Exit the required and poput afformation         HRA         HRD Dashboard         Complete Svic Non Requirest           08         Exit the required                                                                                                    | ashboard                 | 01        | Click the "Nev                 | v" button in the Position Selector Web Part                                                    | HRA              | HR Dashboard                       | When the "new' button is clicked, the Onboarding Form will appear for the HRA.                                                                                                    |
| Circle         Context.           Circle Circle Circle         Context.           Circle Circle Circle         Context.           Circle Circle Circle         Context.           Circle Circle Circle         Context.           Circle Circle Circle         Context.           Circle Circle                                                                                                    | in Active Requests       | 02        | Input at least<br>to save      | the required columns and click the "OK" button                                                 | HRA              | HR Dashboard                       | Most data is currently manually input from the CATS System. Input at least the required columns<br>indicated by a <b>red</b> asterisk. Note: Onboarding FAU(s) may need to be obtained from the Department |
| Electronic Ultrary         © Activity: 2: Space (3)           If excive Bin         0         Recore Space Contract the the the postore expected in the enal after.         Space         Outlook         Aler sent within 5 minutes           If excive Bin         0         Recore Space Contract the enal after.         Space         Space contacts Deb rep separately to obtain space requirements.           If excive Space Contact date and space         Space         Svc Provider Dathboard         Space contacts Deb rep separately to obtain space requirements.           If excive Space Contact date and space Ready Dt         Space         Svc Provider Dathboard         This may be contined with previous step if no work is required for the space. Space Ready Dt should be rout as soon as the space is ready.           If excive Space Contact date and up to space number and Space Ready Dt         Space         Space Contact date and the previous step if no work is required for the space. Space Ready Dt should be rout as soon as the space is ready.           If excive Space Contact date and up to space number and Space Ready Dt         Space         Space Contact date and the previous step if no work is required for the space. Space Ready Dt should be rout as soon as the space is ready.           If excive Space Contact date and up to the point formation         HRA         HR Dathboard         Complete Sic Now Request           If excive Space Contact date and up to the point formation related to the and point the maxet and up tot the pointoffermation         HRA         HR                                                                                                    | cript                    |           |                                |                                                                                                |                  |                                    | Contact.                                                                                                    |
| If Recycle Bin     0.3     Recive StarePoint alert that the position requests has been     Space     Outlook     Alert sent within 5 minutes       0.4     East the request and input dept contact date and space<br>requirements in the appropriate columns and date the 'OK'     Space     Sive Provider Dashbaard     Space contacts Dapt rep separately to obtain space requirements.       0.5     Edit the request and input space number and Space Ready Dt     Space     Sive Provider Dashbaard     This may be contacts Dapt rep separately to obtain space requirements.       0.6     Edit the request and input time Information     HRA     HR Dashboard     This may be contacted with previous step if no work is required for the space. Space Ready Dt should<br>be input second and the space is ready.       0.6     Edit the request and input time Information     HRA     HR Dashboard     Complete Six Now Request       0.6     Edit the request and input Office Phone Information     HRA     HR Dashboard     Complete Six Now Request       0.6     Edit the request and input Badge Information     HRA     HR Dashboard     Complete Six Now Request       0.6     Edit the request and input Badge Information     HRA     HR Dashboard     Complete Six Now Request       0.6     Edit the request and input Badge Information     HRA     HR Dashboard     Complete Six Now Request       0.6     Edit the request and input Completion dates     Tris     Six Provider Dashboard     Comp                                                                                                    | eference Library         |           | <b>y : 2: Space (</b> 3        | )                                                                                              |                  |                                    |                                                                                                    |
| 04       Edit the request and input depace contract date and space requerements into the appropriate columns and dick the 'Cot' builton       Space       Sive Provider Dashboard       Space contracts Dept rep separately to obtain space requirements.<br>builton         05       Edit the request and input space number and Space Ready Dt       Space       Sive Provider Dashboard       This may be contained with previous step if no work is required for the space. Space Ready Dt should be input as soon as the space is ready.         04       Edit the request and input space number and Space Ready Dt       RPA       NR Dashboard       After hiree has been identified; dates will be entered at different times as information is innow hecrows available.         07       Edit the request and input fore Information       HRA       HR Dashboard       Complete Sive Now Request         08       Edit the request and input Badge information related to the HRA       HR Dashboard       Complete Sive Now Request         10       Edit the request and input Badge information related to the HRA       HRD Bashboard       Payoril dates may be entered at different times dependent on when tasks are started/have ended.         11       TIS Computers 's converser's colves alert and input someletion dates       To provider Dashboard       Alert sent within 5 minutes of the Computer Sives Request Date being saved.         12       Edit the request and input the phone information.       TIS Phone       Sive Provider Dashboard       Alert sent within 5 minutes of the Comp                                                                                                    | Recycle Bin              | 03        | Receive Shar<br>created. Click | ePoint alert that the position request has been<br>the link to the request in the email alert. | Space            | Outlook                            | Alert sent within 5 minutes                                                                                                    |
| 05       Edit the request and input space number and Space Ready Dt       Space       Svc Provider Dashboard       This may be combined with previous step if no work is required for the space. Space Ready Dt should be indexed by the space is ready.         06       Edit the request and input the Information       HR       HR Dashboard       After hiree has been identified; dates will be entered at different times as information is innown/becomes available.         07       Edit the request and input Computer information       HRA       HR Dashboard       Complete Svc Now Request         08       Edit the request and input Stope Information       HRA       HR Dashboard       Complete Svc Now Request         09       Edit the request and input Badge information       HRA       HR Dashboard       Complete Svc Now Request         10       Edit the request and input Stope Payrol Information related to the appointment       HRA       HR Dashboard       Complete Request         11       ITS Computers receives alert and inputs completion dates       TTS Computers receives alert and input scompletion dates       Svc Provider Dashboard       Learnet within S minutes of the Computer Svcs Request Date being saved.         12       Edit the request and input the phone information.       TTS Computers       Svc Provider Dashboard       Learnet within S minutes of the Computer Svcs Request Date being saved.         12       Edit the request and input the phone information.       TTS Computer                                                                                                    |                          | 04        | Edit the requirements button   | est and input dept contact date and space<br>into the appropriate columns and dick the "OK"    | Space            | Svc Provider Dashboard             | Space contacts Dept rep separately to obtain space requirements.                                                                                                    |
| PACENITY : 3: Hirree / Onboarding - HR (5)         06       Edit the request and input Hirree Information       HRA       HR Dashboard       After intereaben identified idates will be entered at different times as information is known/becomes available.         07       Edit the request and input Computer information       HRA       HR Dashboard       Complete Svr. Now Request         08       Edit the request and input Diffice Phone Information       HRA       HR Dashboard       Complete Svr. Now Request         09       Edit the request and input Dadge information       HRA       HR Dashboard       Complete Svr. Now Request         10       Edit the request and input Payrol information related to the appointment information related to the appointment information related to the appointment information related to the mean system started/have ended.       Payrol dates may be entered at different times dependent on when tasks are started/have ended.         2       Activity : + Onboarding - Svc Providers (-)       Information related to the Computer Svcs Request Date being saved.         11       TS Computers receives alert and input to completion dates       TS Phone       Svc Provider Dashboard       Alert sent within 5 minutes of the Computer Svcs Request Date being saved.         12       Edit the request and input the badge appointment information.       TS Phone       Svc Provider Dashboard       Alert sent within 5 minutes of the Computer Svcs Request Date being saved.         13       Edit                                                                                                    |                          | 05        | Edit the requ                  | est and input space number and Space Ready Dt                                                  | Space            | Svc Provider Dashboard             | This may be combined with previous step if no work is required for the space. Space Ready Dt should<br>be input as soon as the space is ready.                                                             |
| 06       Edit the request and input Here Information       HRA       HR Dashboard       After hiree has been identified; dates will be entered at different times as information is innown/becomes available.         07       Edit the request and input Computer information       HRA       HR Dashboard       Complete Svc Now Request         08       Edit the request and input Office Phone Information       HRA       HR Dashboard       Complete Svc Now Request         09       Edit the request and input Badge information       HRA       HR Dashboard       Complete Svc Now Request         10       Edit the request and input Payrol Information related to the appointment       HRA       HR Dashboard       Complete Request         11       ITIS Computers receives alert and input Payrol Information.       ITIS       Svc Provider Dashboard; Outdook       Alert sent within 5 minutes of the Computer Svcs Request Date being saved.         12       Edit the request and input the phone information.       ITIS Phone       Svc Provider Dashboard; Outdook       Alert sent within 5 minutes of the Computer Svcs Request Date being saved.         13       Edit the request and input Payrol completion dates       Payrol       Svc Provider Dashboard       Image: Payrol         14       Edit the request and input Payrol completion Dates       TS Phone       Svc Provider Dashboard       Infrequently used         15       Edit the request and input Cel                                                                                                    |                          |           | y : 3: Hiree/O                 | nboarding - HR (5)                                                                             |                  |                                    |                                                                                                    |
| 07       Edit the request and input Computer information       HRA       HR Dashboard       Complete Svc Now Request         08       Edit the request and input Dadge information       HRA       HR Dashboard       Complete Svc Now Request         09       Edit the request and input Dadge information       HRA       HR Dashboard       Complete Request         10       Edit the request and input Payroll information related to the appointment "Svc Provider Svc Provider GV       HR Dashboard       Payroll dates may be entered at different times dependent on when tasks are started/have ended.         2       Activity : Computers receives alert and inputs completion dates       TTS Computers "Computer Svcs Request Date being saved."         11       TTS Computers receives alert and input the phone information.       TTS Phone       Svc Provider Dashboard       Alert sent within 5 minutes of the Computer Svcs Request Date being saved.         12       Edit the request and input the phone information.       TTS Phone       Svc Provider Dashboard       Inferuently used         13       Edit the request and input the phone information.       WRC       Svc Provider Dashboard       Inferuently used         14       Edit the request and input Cel Phone Completion dates       Payrol       Svc Provider Dashboard       Infequently used         15       Edit the request and input Cel Phone Completion Dates       TTS Phone       Svc Provider Dashboard                                                                                                    |                          | 06        | Edit the requ                  | est and input Hiree Information                                                                | HRA              | HR Dashboard                       | After hiree has been identified; dates will be entered at different times as information is<br>known/becomes available.                                                                                    |
| 08Edit the request and input Office Phone InformationHRAHR DashboardComplete Svc Now Request09Edit the request and input Badge informationHRAHR DashboardComplete Request10Edit the request and input Payrol information related to the appointmentHRAHR DashboardPayrol dates may be entered at different times dependent on when tasks are started/have ended.IP Activity: 4: Onboarding - Svc Providers (4)IP Sov Provider DashboardAlert sent within 5 minutes of the Computer Svcs Request Date being saved.11IT S Computers receives alert and input to completion datesComputerSvc Provider Dashboard12Edit the request and input the phone information.ITS PhoneSvc Provider Dashboard13Edit the request and input the phone information.WMCSvc Provider Dashboard14Edit the request and input Payrol completion datesPayrolSvc Provider Dashboard15Edit the request and input Payrol completion datesPayrolSvc Provider Dashboard14Edit the request and input Cell Phone Information.HRAHR Dashboard15Edit the request and input Cell Phone Completion DatesITS PhoneSvc Provider Dashboard16Edit the request and input Cell Phone Completion DatesSvc Provider DashboardInfrequently used16Edit the request and input Cell Phone Completion DatesSvc Provider DashboardInfrequently used17Computer :Complete :Svc Provider DashboardInfrequently used18Edit the request and input Cell Phone Completion Da                                                                                                    |                          | 07        | Edit the requ                  | est and input Computer information                                                             | HRA              | HR Dashboard                       | Complete Svc Now Request                                                                                                    |
| 09Edit the request and input Badge informationHRAHR DashboardComplete: Request10Edit the request and input Payrol information related to the appointmentHRAHR DashboardPayroll dates may be entered at different times dependent on when tasks are started/have ended.21 Activity: 4: Onboarding - Svc Providers (4)Svc Provider DashboardAlert sent within 5 minutes of the Computer Svcs Request Date being saved.11TIS Computers receives alert and input completion datesTIS PhoneSvc Provider DashboardAlert sent within 5 minutes of the Computer Svcs Request Date being saved.12Edit the request and input the phone information.TIS PhoneSvc Provider DashboardIS Svc Provider Dashboard13Edit the request and input Payroll completion datesPayrollSvc Provider DashboardIS Svc Provider Dashboard14Edit the request and input Cell Phone Information.MMCSvc Provider DashboardInfequently used15Edit the request and input Cell Phone InformationHRAHR DashboardInfequently used16Edit the request and input Cell Phone Completion DatesTIS PhoneSvc Provider DashboardInfequently used16Edit the request and input Cell Phone Completion DatesTIS PhoneSvc Provider DashboardInfequently used17Close out the request by updating the Status column to Completer'.HRAHR DashboardThis step removes the request from the Active area of the Dashboards and sends an alert to Complete'.                                                                                                    |                          | 08        | Edit the requ                  | est and input Office Phone Information                                                         | HRA              | HR Dashboard                       | Complete Svc Now Request                                                                                                    |
| 10       Edit the request and input Payrol information related to the appointment       HRA       HR Dashboard       Payroll dates may be entered at different times dependent on when tasks are started/have ended.         II       ITS Computers receives alert and inputs completion dates       ITS Computers verse enders and input to completion dates       ITS Provider Dashboard;       Alert sent within 5 minutes of the Computer Svcs Request Date being saved.         12       Edit the request and input the phone information.       ITS Phone       Svc Provider Dashboard;       Alert sent within 5 minutes of the Computer Svcs Request Date being saved.         13       Edit the request and input the phone information.       ITS Phone       Svc Provider Dashboard;       ITS Phone         14       Edit the request and input Call Phone Information.       WMC       Svc Provider Dashboard       ITS Phone         15       Edit the request and input Cell Phone Information.       MRA       HR Dashboard       Infequently used         16       Edit the request and input Cell Phone Completion Dates       ITS Phone       Svc Provider Dashboard       Infequently used         17       Close out the request pudating the Status column to Completion.       HRA       HR Dashboard       This step removes the request from the Active area of the Dashboards and sends an alert to Complete <sup>*</sup> .                                                                                                    |                          | 09        | Edit the requ                  | est and input Badge information                                                                | HRA              | HR Dashboard                       | Complete iRequest                                                                                                    |
| Image: Activity: #: Condourters receives alert and inputs completion dates       ITS Computers receives alert and inputs completion dates       ITS Computers receives alert and inputs completion dates       ITS Computers receives alert and inputs completion dates       ITS Phone       Svc Provider Dashboard;       Alert sent within 5 minutes of the Computer Svcs Request Date being saved.         12       Edit the request and input the phone information.       ITS Phone       Svc Provider Dashboard       ITS Phone         13       Edit the request and input the badge appointment information.       WMC       Svc Provider Dashboard       Image: Svc Provider Dashboard         14       Edit the request and input Payroll completion dates       Payroll       Svc Provider Dashboard       Image: Svc Provider Dashboard         15       Edit the request and input Cell Phone Information       HRA       HR Dashboard       Infrequently used         16       Edit the request and input Cell Phone Completion Dates       ITS Phone       Svc Provider Dashboard       Infrequently used         17       Close out the request by updating the Status column to "Complete".       HRA       HR Dashboard       This step removes the request from the Active area of the Dashboards and sends an alert to "Complete".                                                                                                    |                          | 10        | Edit the requi<br>appointment  | est and input Payroll information related to the                                               | HRA              | HR Dashboard                       | Payroll dates may be entered at different times dependent on when tasks are started/have ended.                                                                                                    |
| 11ITS Computers receives alert and inputs completion datesITS<br>ComputersSive Provider Dashboard;<br>OutlookAlert sent within 5 minutes of the Computer Sives Request Date being saved.12Edit the request and input the phone information.ITS PhoneSive Provider Dashboard;13Edit the request and input the badge appointment information.WMCSive Provider Dashboard;14Edit the request and input Payroll completion datesPayrollSive Provider Dashboard;14Edit the request and input Cell Phone (2)15Edit the request and input Cell Phone InformationHRAHR DashboardInfrequently used16Edit the request and input Cell Phone Completion DatesITS PhoneSive Provider DashboardInfrequently used16Edit the request and input Cell Phone Completion DatesITS PhoneSive Provider DashboardInfrequently used17Close out the request by updating the Status column to Completer.HRAHR DashboardThis step removes the request from the Active area of the Dashboards and sends an alert to Complete reguest.                                                                                                    |                          |           | y : 4: Onboard                 | ling - Svc Providers (4)                                                                       |                  |                                    |                                                                                                    |
| 12       Edit the request and input the phone information.       ITS Phone       Svc Provider Dashboard         13       Edit the request and input the badge appointment information.       WMC       Svc Provider Dashboard         14       Edit the request and input Payroll completion dates       Payroll       Svc Provider Dashboard         2       Activity : 5: Cell Phone (2)       Infequently used         15       Edit the request and input Cell Phone Completion Dates       ITS Phone       Svc Provider Dashboard         16       Edit the request and input Cell Phone Completion Dates       ITS Phone       Svc Provider Dashboard         15       Edit the request and input Cell Phone Completion Dates       ITS Phone       Svc Provider Dashboard         16       Edit the request and input Cell Phone Completion Dates       ITS Phone       Svc Provider Dashboard         17       Close out the request by updating the Status column to "Complete".       HR Dashboard       This step removes the request from the Active area of the Dashboards and sends an alert to "analizorm."                                                                                                    |                          | 11        | ITS Computer<br>when ready     | rs receives alert and inputs completion dates                                                  | ITS<br>Computers | Svc Provider Dashboard;<br>Outlook | Alert sent within 5 minutes of the Computer Svcs Request Date being saved.                                                                                                    |
| 13       Edit the request and input the badge appointment information.       WMC       Svc Provider Dashboard         14       Edit the request and input Payroll completion dates       Payroll       Svc Provider Dashboard         2       Activity : 5: Cell Phone (2)       Infrequently used         15       Edit the request and input Cell Phone Information       HRA       HR Dashboard       Infrequently used         16       Edit the request and input Cell Phone Completion Dates       ITS Phone       Svc Provider Dashboard       Infrequently used         17       Close out the request by updating the Status column to "Complete".       HR Dashboard       HR Dashboard       This step removes the request from the Active area of the Dashboards and sends an alert to mailroom.                                                                                                    |                          | 12        | Edit the requ                  | est and input the phone information.                                                           | ITS Phone        | Svc Provider Dashboard             |                                                                                                    |
| 14       Edit the request and input Payroll completion dates       Payroll       Svc Provider Dashboard         2       Activity : 5: Cell Phone (2)         15       Edit the request and input Cell Phone Information       HRA       HR Dashboard       Infrequently used         16       Edit the request and input Cell Phone Completion Dates       ITS Phone       Svc Provider Dashboard       Infrequently used         17       Close out the request by updating the Status column to "Complete".       HRA       HR Dashboard       This step removes the request from the Active area of the Dashboards and sends an alert to "nailroom."                                                                                                    |                          | 13        | Edit the requ                  | est and input the badge appointment information.                                               | WMC              | Svc Provider Dashboard             |                                                                                                    |
| Image: Activity : 5: Cell Phone (2)         15       Edit the request and input Cell Phone Information       HRA       HR Dashboard       Infrequently used         16       Edit the request and input Cell Phone Completion Dates       ITS Phone       Svc Provider Dashboard       Infrequently used         Image: Image:                                                                                                    |                          | 14        | Edit the requ                  | est and input Payroll completion dates                                                         | Payroll          | Svc Provider Dashboard             |                                                                                                    |
| 15       Edit the request and input Cell Phone Information       HR A       HR Dashboard       Infrequently used         16       Edit the request and input Cell Phone Completion Dates       ITS Phone       Svc Provider Dashboard       Infrequently used         Infrequently used                                                                                                    |                          | Activity  | y : 5: Cell Pho                | ne (2)                                                                                         |                  |                                    |                                                                                                    |
| 16       Edit the request and input Cell Phone Completion Dates       ITS Phone       Svc Provider Dashboard       Infrequently used         □       Activity : 6: Close (1)                                                                                                    |                          | 15        | Edit the requ                  | est and input Cell Phone Information                                                           | HRA              | HR Dashboard                       | Infrequently used                                                                                                    |
| Activity : 6: Close (1)     If Close out the request by updating the Status column to HRA HR Dashboard This step removes the request from the Active area of the Dashboards and sends an alert to mailroom.                                                                                                    |                          | 16        | Edit the requ                  | est and input Cell Phone Completion Dates                                                      | ITS Phone        | Svc Provider Dashboard             | Infrequently used                                                                                                    |
| 17 Close out the request by updating the Status column to HRA HR Dashboard This step removes the request from the Active area of the Dashboards and sends an alert to mailroom.                                                                                                    |                          |           | <b>y : 6: Close</b> (1)        |                                                                                                |                  |                                    |                                                                                                    |
|                                                                                                    |                          | 17        | Close out the<br>"Complete".   | request by updating the Status column to                                                       | HRA              | HR Dashboard                       | This step removes the request from the Active area of the Dashboards and sends an alert to<br>mailroom.                                                                                                    |

## SharePoint On-Boarding Script High Level Information:

- The SharePoint On-Boarding Script provides a step by step guide to completing the SharePoint On-Boarding Process.
- The SharePoint On-Boarding Script only contains On-Boarding activities that are tracked in Share-Point. Please note that some On-Boarding activities and processes occur outside of the SharePoint
- The SharePoint On-Boarding Script:
  - Lists tasks by Activity
  - Displays the system used for the task
  - Displays the role responsible for completing the task

The SharePoint On-Boarding Script is crisp, concise and syncs with the key tasks and dates that are being tracked in the SharePoint predecessor, the HR On-Boarding Spreadsheet.

Tool.

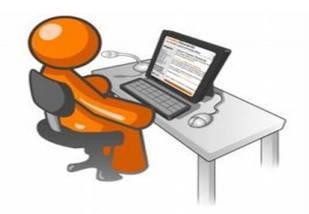

The New SharePoint On-Boarding Process is crisp, concise, and